## <u>Dogs Tab – Main Page</u>

| 📓 Dog I                  | nformation | ×         |                     |             |            |            |                                            |           |                |                |                      |                      |                     | -         | . 🗇 🗙    |
|--------------------------|------------|-----------|---------------------|-------------|------------|------------|--------------------------------------------|-----------|----------------|----------------|----------------------|----------------------|---------------------|-----------|----------|
| $\leftarrow \rightarrow$ | C 🗋 gs     | deventsor | nline.com           | /Dogs/D     | ogs_tab.   | php        |                                            |           |                |                |                      |                      |                     | ç         | ☆ 🐳 🔳    |
| Apps                     | WinSiS-C   | AT Germa  | 🥠 classi            | c.akc.org/s | tore 闘     | FAQ No 2 - | Bleeding                                   | GSD World | 🗎 Hackney      | Society Pe 🗋 K | nolland Liberty Bell | How to Read Kindle . | 👘 Warm Hex Color Co | )         | »        |
| GSD Events Online        |            |           |                     |             |            |            |                                            |           |                |                |                      |                      |                     | f         |          |
|                          | Conforma   | tion Show | /S                  | C           | ogs        | Judg       | es                                         | Statisti  | cs             | Stud Dogs      | Litters              | Ads/Listing          | gs Featur           | es 🔗      | Home     |
| Select D                 | og's Sex   |           |                     | Dog Name    | e (ex. Lie | do)        | Kennel Name (ex. Hirschel or vom Hirschel) |           |                |                |                      |                      |                     |           |          |
| Male                     | T          |           |                     |             |            |            |                                            |           |                |                |                      |                      |                     | Submit    |          |
|                          |            |           |                     |             |            |            |                                            |           |                |                |                      |                      |                     |           |          |
| D                        | og Info    | S         | how Result          | s           | Progeny    | Results    |                                            | Pedigree  |                |                |                      |                      |                     |           |          |
|                          |            |           |                     |             |            |            |                                            |           |                |                |                      |                      |                     |           |          |
|                          |            |           |                     |             |            |            |                                            |           |                |                |                      |                      |                     |           |          |
|                          |            |           |                     |             |            |            |                                            |           |                |                |                      |                      |                     |           |          |
|                          |            |           |                     |             |            |            |                                            |           |                |                |                      |                      |                     |           |          |
|                          |            |           |                     |             |            |            |                                            |           |                |                |                      |                      |                     |           |          |
|                          |            |           |                     |             |            |            |                                            |           |                |                |                      |                      |                     |           |          |
|                          |            |           |                     |             |            |            |                                            |           |                |                |                      |                      |                     |           |          |
|                          |            |           |                     |             |            |            |                                            |           |                |                |                      |                      |                     |           |          |
|                          |            |           |                     |             |            |            |                                            |           |                |                |                      |                      |                     |           |          |
|                          |            |           |                     |             |            |            |                                            |           |                |                |                      |                      |                     |           |          |
|                          |            |           |                     |             |            |            |                                            |           |                |                |                      |                      |                     |           |          |
|                          |            |           |                     |             |            |            |                                            |           |                |                |                      |                      |                     |           |          |
|                          |            |           |                     |             |            |            |                                            |           |                |                |                      |                      |                     |           |          |
|                          | <u>Ann</u> |           | <i>(</i> <b>1</b> ) | 2           |            |            |                                            |           |                |                |                      |                      | [                   |           | 4:32 PM  |
| 6                        |            | <b>E</b>  | <b>e</b>            | <u>e</u>    | <b>e</b>   | $\otimes$  | <b>U</b>                                   |           | <b>2</b> 4   🏠 | 2              |                      |                      | <b>^</b>            | () In 📑 🖓 | 2/5/2014 |

- 1. This page allows you to search for an individual dog to view it's information.
- 2. From the drop-down select the dog's sex or all dogs

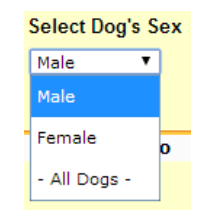

3. Enter either the name of the dog or the kennel name of the dog, here are some examples, then click the Submit button to display the matches in the drop-down list.

| Select Dog's Sex<br>Male  Click on the dog you wish to view Dog Info Show R   | Dog Name (ex. Liedo)<br>teejay<br>esults Progeny Results | - Please select - ▼<br>Pedigree                                 | Kennel Name (ex. Hirschel or vom Hirschel)               | Submit |
|-------------------------------------------------------------------------------|----------------------------------------------------------|-----------------------------------------------------------------|----------------------------------------------------------|--------|
| Select Dog's Sex<br>Male   Click on the dog you wish to view  Dog Info Show R | Dog Name (ex. Liedo)                                     | - Please select -<br>- Please select -<br>Teejay von Wilhendorf | Kennel Name (ex. Hirschel or vom Hirschel)               | Submit |
| Select Dog's Sex          Male          Click on the dog you wish to view     | Dog Name (ex. Liedo)                                     | - Please select -                                               | Kennel Name (ex. Hirschel or vom Hirschel)<br>mittelwest | Submit |

| Dog Information                                    | ×                     |                      |                                       |           |                |                       |                         |                  | -       | o ×      |
|----------------------------------------------------|-----------------------|----------------------|---------------------------------------|-----------|----------------|-----------------------|-------------------------|------------------|---------|----------|
| $\leftarrow \rightarrow \mathbf{C}$ $\square$ gsde | eventsonline.com/Dog  | ıs/Dogs_tab.php      |                                       |           |                |                       |                         |                  | 5       | 😜 😑      |
| Apps 🗋 WinSiS-CAT                                  | Germa 🥠 classic.akc.o | org/store 🐻 FAQ No 2 | 2 - Bleeding 📑 GSD World 🗋 H          | ackney So | ciety Pe 🗋 Kno | olland Liberty Bell 📮 | How to Read Kindle 👘 Wa | arm Hex Color Co |         | >>       |
|                                                    | GSD Eve               | nts Onlin            | ne                                    |           |                |                       |                         |                  |         | f        |
| Conformati                                         | ion Shows             | Dogs Ju              | dges Statistics                       |           | Stud Dogs      | Litters               | Ads/Listings            | Features         | 😗 H     | ome      |
| Select Dog's Sex                                   | Dog N                 | lame (ex. Liedo)     |                                       |           | Kennel Name (  | ex. Hirschel or vom   | Hirschel)               |                  |         | Ĩ        |
| Male 🔻                                             |                       |                      |                                       |           |                |                       |                         |                  | Submit  |          |
| Click on the dog you w                             | vish to view          |                      | - Please select -                     | •         |                |                       |                         |                  |         |          |
| Dog Info                                           | Show Results          | Progeny Results      | - Please select -                     |           |                |                       |                         |                  |         |          |
|                                                    |                       |                      | Ary vom Mittelwest                    |           |                |                       |                         |                  |         |          |
|                                                    |                       |                      | Asso vom Mittelwest                   |           |                |                       |                         |                  |         |          |
|                                                    |                       |                      | Astro vom Mittelwest                  |           |                |                       |                         |                  |         |          |
|                                                    |                       |                      | Audi vom Mittelwest                   |           |                |                       |                         |                  |         |          |
|                                                    |                       |                      | Bannock vom Mittelwest                |           |                |                       |                         |                  |         |          |
|                                                    |                       |                      | Becket vom Mittelwest                 |           |                |                       |                         |                  |         |          |
|                                                    |                       |                      | Boden vom Mittelwest                  |           |                |                       |                         |                  |         |          |
|                                                    |                       |                      | Bogey vom Mittelwest                  |           |                |                       |                         |                  |         |          |
|                                                    |                       |                      | Brody vom Mittelwest                  |           |                |                       |                         |                  |         |          |
|                                                    |                       |                      | Bruin vom Mittelwest                  |           |                |                       |                         |                  |         |          |
|                                                    |                       |                      | Brutus vom Mittelwest II              |           |                |                       |                         |                  |         |          |
|                                                    |                       |                      | Buddy vom Mittelwest II               |           |                |                       |                         |                  |         |          |
|                                                    |                       |                      | Cannon vom Mittelwest                 |           |                |                       |                         |                  |         |          |
|                                                    |                       |                      | Cash vom Mittelwest                   |           |                |                       |                         |                  |         |          |
|                                                    |                       |                      | Casino vom Mittelwest                 |           |                |                       |                         |                  |         |          |
|                                                    |                       |                      |                                       |           |                |                       |                         |                  |         | 4.49 DNA |
| e 📄                                                | 🛃 🊺 🧕                 | <u>,</u> 🛃 🧭         | S S S S S S S S S S S S S S S S S S S | X         | N 1997         |                       |                         | - P †i           | ) atl 🕩 | 2/5/2014 |

- 1. Click on the dog in the list that you wish to view information regarding
- 2. After selecting a dog all 4 tabs will be populated with information
  - a. Dog Info
  - b. Show Results
  - c. Progeny Results
  - d. Pedigree
- 3. The first tab displayed is the Dog Info tab, click on any tab to view its' contents

4. Each tab can be scrolled independent of the entire page scrolling

## Dog Info

| Dog Information ×                                            |                        |                |                    |                   |                    |                     | - 0                    | ×     |
|--------------------------------------------------------------|------------------------|----------------|--------------------|-------------------|--------------------|---------------------|------------------------|-------|
| ← → C 🗋 gsdeventsonline.com/Dogs/Dogs_tab.php                |                        |                |                    |                   |                    |                     | 5                      | ⊜ ≡   |
| 🗰 Apps 📄 WinSiS-CAT Germa 🌛 classic.akc.org/store 🐻 FAQ No 2 | - Bleeding 📑 GSD World | I 🗋 Hackney So | ciety Pe 🗋 Knollar | nd Liberty Bell 📮 | How to Read Kindle | 🔁 Warm Hex Color Co |                        | >>    |
| Select Dog's Sex Dog Name (ex. Liedo)                        |                        |                | Kennel Name (ex    | . Hirschel or vom | Hirschel)          |                     |                        | T     |
| Male T                                                       |                        |                |                    |                   |                    |                     | Submit                 |       |
| Click on the dog you wish to view                            | Gorbi vom Kirchenwald  | •              |                    |                   |                    |                     |                        |       |
| Dog Info                                                     | Padiaraa               |                |                    |                   |                    |                     |                        |       |
| Show Results Progeny Results                                 | Pedigree               |                |                    |                   |                    |                     |                        |       |
| Dog                                                          | LSH Carrier            | Sex            | DOB                | Titles            | Hips               | Elbows              | Survey                 |       |
| VA Gorbi vom Kirchenwald                                     | Yes                    | Male           | 2004-08-04         | SchH3             | a normal           | a normal            | Kkl1                   |       |
| Tattoo Microchip AKC Re                                      | 2g                     | SV Reg         |                    | Other Reg         |                    | Country             |                        |       |
| AJ4EUG1 DN113                                                | 23301                  | 9136031        |                    |                   |                    | United States       |                        |       |
| Sire                                                         | Titles                 | A              | (C Reg             | SV R              | eq                 | Other Reg           |                        |       |
| VA Quirin vom Hochmoor                                       | SchH3                  |                |                    | 2120              | )329               | SHSB 2120329        |                        |       |
|                                                              | Hips                   | El             | bows               |                   |                    |                     |                        |       |
|                                                              | a normal               | aı             | normal             |                   |                    |                     |                        |       |
| Dam                                                          | Titles                 | Al             | (C.Reg             | SV R              | ел                 | Other Reg           |                        |       |
| V Hela vom Bärental                                          | SchH2                  | DL             | 86511905           | 8013              | 8881               | other key           |                        |       |
|                                                              | Hips                   | EI             | bows               |                   |                    |                     |                        |       |
|                                                              | a normal               |                |                    |                   |                    |                     |                        |       |
|                                                              |                        |                |                    |                   |                    |                     |                        |       |
| Breeder:                                                     |                        | Ov             | vner:              |                   |                    |                     |                        |       |
| Gayle Kirkwood                                               |                        | Ga             | yle Kirkwood       |                   |                    |                     |                        |       |
|                                                              |                        |                |                    |                   |                    |                     |                        |       |
|                                                              |                        |                |                    |                   |                    |                     |                        |       |
|                                                              |                        |                |                    |                   |                    |                     |                        |       |
|                                                              |                        |                |                    |                   |                    |                     |                        |       |
|                                                              |                        |                |                    |                   |                    |                     |                        |       |
|                                                              |                        |                |                    |                   |                    |                     |                        | 2.014 |
| C 📑 🛃 🏭 🧕 🕑 🎯                                                |                        | 🛃 🛛 📐          | N 🕺                |                   |                    |                     | ⓐ .all ♠) 4:52<br>2/5/ | 2014  |
|                                                              |                        |                |                    |                   |                    |                     |                        |       |

Show Results